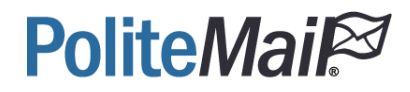

# User Manual

Syncronym Manager

# Welcome to Syncronym

This setup manual is designed for the Administrative User that will be setting up the synchronized feeds (Syncs) for contacts, custom fields and mailing lists to PoliteMail users. It provides a basic overview of the various methods to add Syncs from multiple data sources into Syncronym.

#### Contents

| What is Syncronym                                       | 3   |
|---------------------------------------------------------|-----|
| Exploring the Syncronym Manager                         | 5   |
| Methods for adding new Syncs with the Syncronym Manager | 6   |
| Adding a Sync from an SQL Database                      | 6   |
| Adding a Sync from an Active Directory                  | 8   |
| Adding a Sync from a Text File                          | .10 |
| Adding a Sync from an Excel File                        | .11 |
| Syncing the Data                                        | .12 |
| Syncronym Manager – Main Overview                       | .12 |
| Contact Edit Sync List – Overview                       | .13 |
| Custom Field Sync – Preview Custom Fields Overview      | .15 |
| Contact List Sync – User Relationship Import Overview   | .17 |
| EWSCache Sync Overview                                  | .18 |
| Support                                                 | .19 |

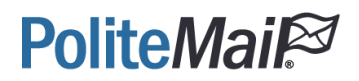

### What is Syncronym

Syncronym enables you to import data into PoliteMail databases from various data sources and update the data nightly. When you add a Sync, Syncronym will update your PoliteMail database with the information from your data source based on your Sync settings. This allows PoliteMail to automatically update your data with a one-time only setup.

Syncs are added and managed using the Syncronym Manager application, which can be found in the PoliteMail software folder.

### PoliteMail Dedicated Cloud Service Architecture with Syncronym

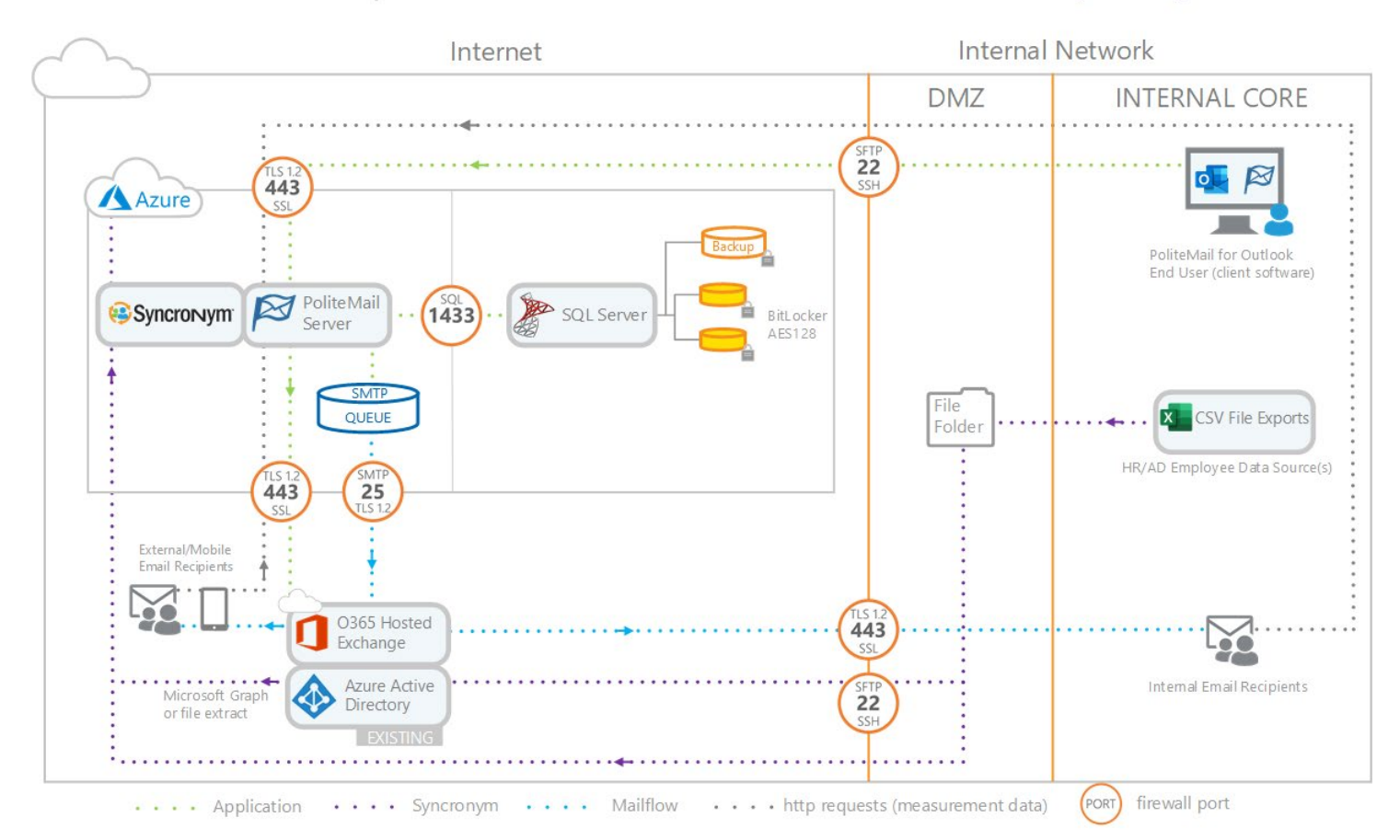

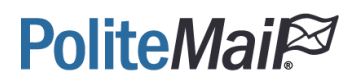

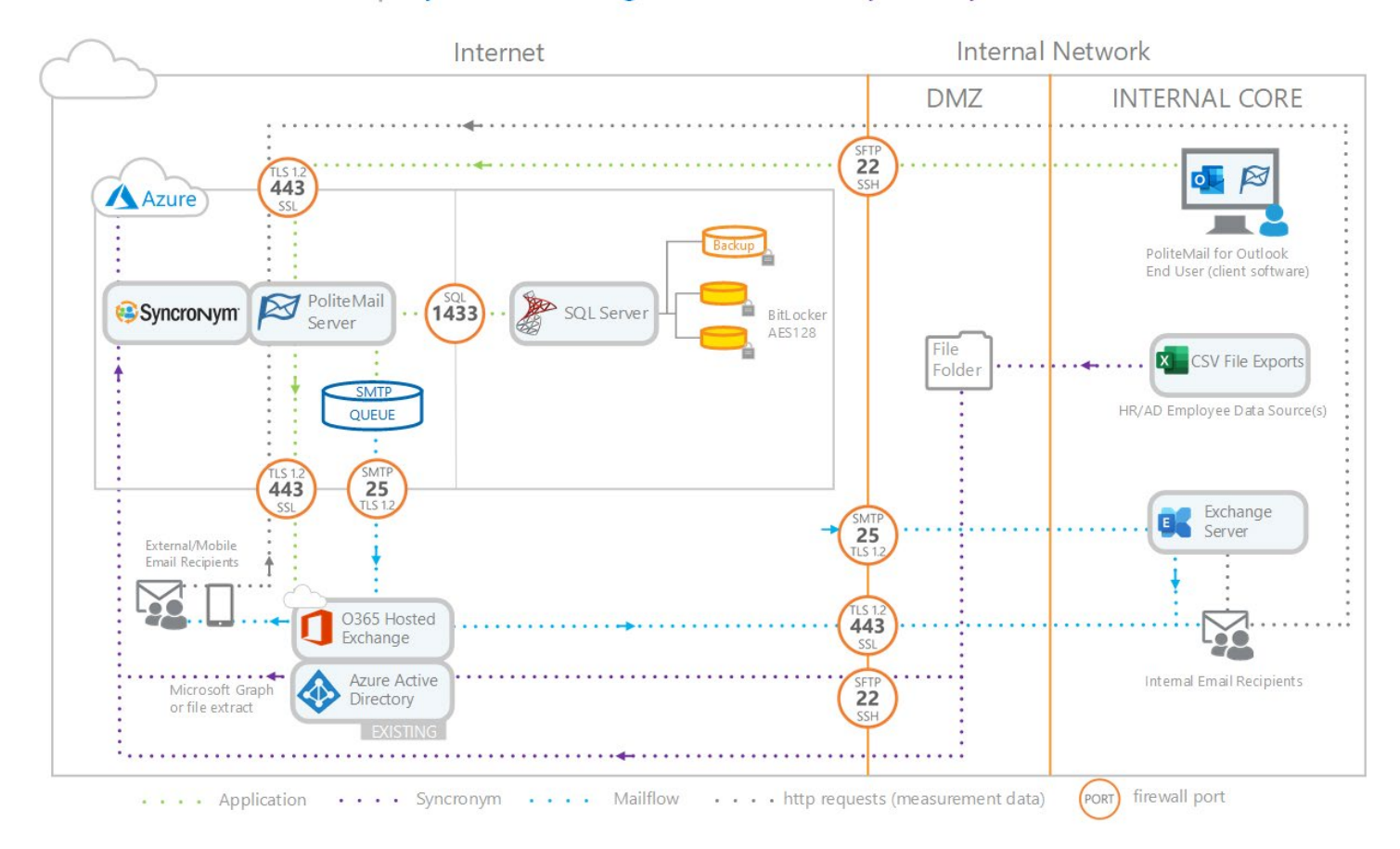

### PoliteMail Hybrid Exchange/O365 with Syncronym

### Exploring the Syncronym Manager

When you first open the Syncronym Manager you will see 4 empty tabs, one for each of the different Sync types.

| File View    | Tools He      | elp        |                    |            |         |           |
|--------------|---------------|------------|--------------------|------------|---------|-----------|
| Contact Sync | s Field Syncs | List Syncs | EWS Sync Grid View |            |         |           |
| Name         | SyncFree      | luency     | LastSync           | SyncStatus | Enabled | DeleteRow |

| Contact<br>Sync | This Sync should be used to add and update contacts in the PoliteMail database.                                                                                                    |
|-----------------|----------------------------------------------------------------------------------------------------|
| Field<br>Sync   | This Sync allows you to set up custom fields and updates to these fields. You will need to provide a name for the Field sync, create the Custom Field, and map the Value to your Source Columns. |
| List<br>Sync    | This Sync should be used to add mailing distribution lists and update Contact-List relationships. When creating a List Sync, you are required to map the Email, List Name, and List ID.          |
| EWS<br>Sync     | Exchange Web Services (EWS) Sync<br>This Sync should be used to update the cached Exchange list membership<br>Note: For more information on EWS for Exchange, please see this <u>link</u>        |

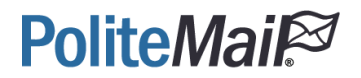

### Methods for adding new Syncs with the Syncronym Manager

When adding Syncs within the Syncronym Manager you will have the option to choose a Data Source from a Text File, Excel File or Other Data sources, such as through an SQL database.

| 3    |                                           |   | Syncronym M                          | Manager          |        |         | >         |
|------|-------------------------------------------|---|--------------------------------------|------------------|--------|---------|-----------|
| File | View Tools Help<br>Edit Connection String |   |                                      |                  |        |         |           |
|      | Add Contact Sync                          | • | From Text                            | Ctrl+F           |        |         |           |
|      | Add Field Sync<br>Add List Sync           |   | From Excel<br>From Other Data Source | Ctrl+E<br>Ctrl+O | Status | Enabled | DeleteRow |
|      | Sync                                      | • |                                      |                  |        |         |           |

#### Adding a Sync from an SQL Database

- 1. Select the type of Sync you would like to add (Contact, Field, List) and select Other Data Source
- 2. You will be prompted with a Data Source Connection Dialog, select Microsoft SQL Server

| lata <u>s</u> ource:                                                     | Description                                 |
|--------------------------------------------------------------------------|---------------------------------------------|
| Microsoft Access Database File                                           | Lise this selection to connect to Microsoft |
| Microsoft ODBC Data Source                                               | SQL Server 2005 or above using the .NET     |
| Microsoft SQL Server Database File<br>Dracle Database<br><other></other> | Framework Data Provider for SQL Server.     |

3. Select or type in your SQL Server and select your database from the drop down. Then enter any necessary **credentials** to connect to the SQL Server

| Microsoft SQL Sen                                  | ver (SqlClient)     | Change  |
|----------------------------------------------------|---------------------|---------|
| Server name:                                       |                     |         |
|                                                    | v                   | Refresh |
| Log on to the ser                                  | ver                 |         |
| Use Windows                                        | a Authentication    |         |
| O Use SQL Ser                                      | ver Authentication  |         |
| User name:                                         |                     |         |
| Deserved                                           |                     |         |
| r assivutu                                         | Concernant and      |         |
|                                                    | C save my paseword  |         |
| Connect to a data                                  | abase               |         |
|                                                    | er a database name: |         |
| <ul> <li>Select or entr</li> </ul>                 |                     |         |
| Select or enter                                    |                     |         |
| Select or enter                                    | hase file           |         |
| Select or enter     Attach a data                  | base file:          | Browse  |
| Select or enter     Attach a data     Logical name | base file:          | Browse  |
| Select or enter     Attach a data     Logical name | base file:          | Browse  |
| Select or entr     Attach a data     Logical name  | base file:          | Browse. |

4. Enter the SQL Query you would like to run against the database. A sample query is provided to show the general format for the selection you choose.

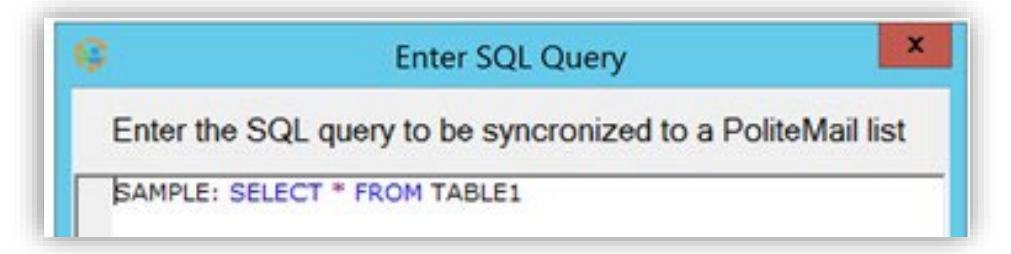

- 5. A Sync window will appear, edit the sync data and map the Database columns (Source Columns) to the Syncronym Destination Columns. This will determine which columns get imported for each field during the Sync. The Source Column will be read in from your Data Source while the Destination Column will map to a PoliteMail database.
- 6. If you need to edit the Query or Connection String, make your changes and click **Refresh** and it will reload the Edit Sync List window with the new connection information and run the new query against your database.
- 7. Once you have completed configuring the sync select Save

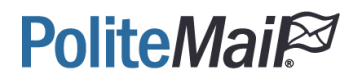

#### Adding a Sync from an Active Directory

- 1. Select the type of Sync you would like to add (Contact, Field, List) and select Other Data Source
- 2. In the Data Source Connection Dialog select **other** and in the Data Provider drop down select **.NET Framework Data Provider for OLE DB**

| Microsoft SQL Server Database File<br>Oracle Database<br><other><br/>Data provider:</other> |   |
|---------------------------------------------------------------------------------------------|---|
| .NET Framework Data Provider for OLE DB                                                     | × |

3. In the OLD DB Provider drop down select **OLE DB Provider for Microsoft Directory Services** and enter any necessary **credentials** to connect to the Active Directory

| NET Communda Da                                                                                         |                                             |
|----------------------------------------------------------------------------------------------------|---------------------------------------------|
| INCT Framework Da                                                                                       | Change.                                     |
| LE DB Provider:                                                                                         |                                             |
| OLE DB Provider fo                                                                                      | r Microsoft Directory Services V Data Links |
| Enter a server or fil                                                                                   | le name                                     |
| Server or file name                                                                                     | B:                                          |
| Location:                                                                                               |                                             |
|                                                                                                    |                                             |
| Log on to the serve                                                                                     | er                                          |
| O Use Windows                                                                                           | NT Integrated Security                      |
|                                                                                                    |                                             |
| • Use a specific                                                                                        | user name and password:                     |
| • Use a specific<br>User name:                                                                          | user name and password:                     |
| Use a specific<br>User name:<br>Password:                                                               | user name and password:                     |
| <ul> <li>Use a specific</li> <li>User name:</li> <li>Password:</li> <li>Blank pass</li> </ul>           | user name and password:                     |
| <ul> <li>Use a specific</li> <li>User name:</li> <li>Password:</li> <li>Blank pass</li> </ul>           | user name and password:                     |
| <ul> <li>Use a specific<br/>User name:<br/>Password:</li> <li>Blank pass</li> </ul>                     | user name and password:                     |
| <ul> <li>Use a specific<br/>User name:<br/>Password:<br/>Blank pass</li> <li>nitial catalog:</li> </ul> | user name and password:                     |
| <ul> <li>Use a specific<br/>User name:<br/>Password:<br/>Blank pass</li> <li>hitial catalog:</li> </ul> | user name and password:                     |

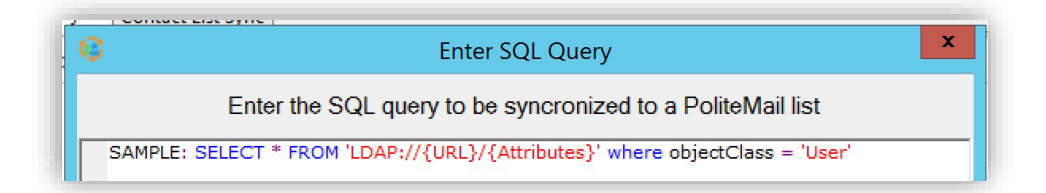

- 4. Enter the LDAP Query you would like to run against the active directory
- 5. A Sync window will appear, edit the sync data and map the Database columns (Source Columns) to the Syncronym Destination Columns. This will determine which columns get imported for each field during the sync.
- 6. If you need to edit the Query or Connection String, make your changes and click **Refresh** and it will reload the Edit Sync List window with the new connection information and run the new query against your database.
- 7. Once you have completed configuring the sync select **Save**

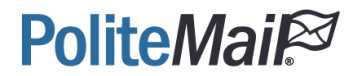

#### Adding a Sync from a Text File

1. Select the type of Sync you would like to add (Contact, Field, List) and select From Text

| ÷.   |                                                               |            | Syncronym N                          | Nanager                  |     |         | - 0 x     |
|------|---------------------------------------------------------------|------------|--------------------------------------|--------------------------|-----|---------|-----------|
| File | View Tools Help<br>Edit Connection String<br>Add Contact Sync |            | DAIS Sume Criel View                 |                          |     |         |           |
|      | Add Field Sync                                                | Field Sync |                                      | Ctrl+ Alt+E              | tus | Enabled | DeleteRow |
|      | Sync                                                          | •          | From Excel<br>From Other Data Source | Ctrl+Alt+E<br>Ctrl+Alt+O |     |         |           |

2. Select the folder where the text file is located

| Browse For Folder                               |  |
|-------------------------------------------------|--|
| elect Folder where the Imported File is located |  |
|                                                 |  |
| E Desktop                                       |  |
| Administrator                                   |  |
| 🛿 📜 This PC                                     |  |
| > 🛜 Libraries                                   |  |
| 🕅 Network                                       |  |
| Control Panel                                   |  |
| Recycle Bin                                     |  |
|                                                 |  |
|                                                 |  |

3. Enter the query to select the data from your text file (or all text files)

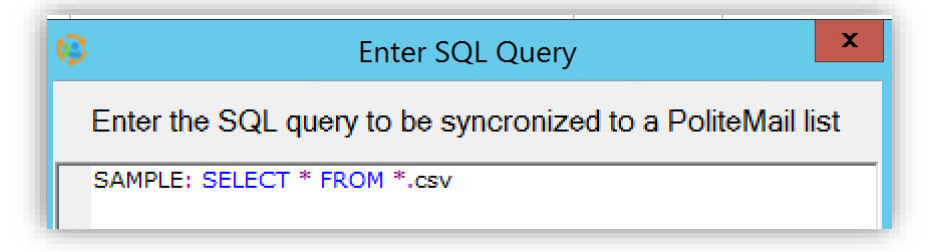

- 4. A Sync window will appear, edit the sync data and map the Database columns (Source Columns) to the Syncronym Destination Columns. This will determine which columns get imported for each field during the sync.
- 5. If you need to edit the Query or Connection String, make your changes and click **Refresh** and it will reload the Edit Sync List window with the new connection information and run the new query against your database.
- 6. Once you have completed configuring the Sync select **Save**

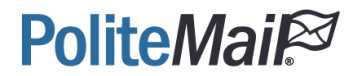

#### Adding a Sync from an Excel File

1. Select the type of Sync you would like to add (Contact, Field, List) and select From Excel

| ş       |             |        | Syncronym M            | /lanager |        |         | ×         |
|---------|-------------|--------|------------------------|----------|--------|---------|-----------|
| File Vi | iew Tools   | Help   |                        |          |        |         |           |
| Edit    | Connection  | String |                        |          |        |         |           |
| Add     | Contact Syn | c 🕨    | From Text              | Ctrl+F   |        |         |           |
| Add     | Field Sync  | •      | From Excel             | Ctrl+E   |        | 1       |           |
| Add     | List Sync   | •      | From Other Data Source | Ctrl+O   | Status | Enabled | DeleteRow |
| Syn     | c           | •      |                        |          |        |         |           |

2. Select the File that contains the data that needs to be imported

| 🖲 🗉 🛧 🚺 🕨           | This PC  Documents           |                    |             | ~ C   | Search Documents | ۶ |
|---------------------|------------------------------|--------------------|-------------|-------|------------------|---|
| Organize 🔻 New fold | er                           |                    |             |       | 8== • [          |   |
| ☆ Favorites         | Name                         | Date modified      | Туре        | Size  |                  |   |
| E Desktop           | LERTS                        | 4/26/2016 1:14 PM  | File folder |       |                  |   |
| 🐌 Downloads         | January Fiddler2             | 4/27/2016 5:21 PM  | File folder |       |                  |   |
| 💹 Recent places     | 🎍 New folder                 | 5/3/2016 9:49 AM   | File folder |       |                  |   |
| 🖳 This PC           | PMSetup                      | 6/1/2016 4:12 PM   | File folder |       |                  |   |
|                     | PMTestApplications           | 4/15/2016 10:40 AM | File folder |       |                  |   |
| 📕 This PC           | Projects                     | 5/3/2016 11:41 AM  | File folder |       |                  |   |
| hesktop             | SQL Server Management Studio | 5/23/2016 3:32 PM  | File folder |       |                  |   |
| Documents           | J TmpFiles                   | 5/9/2016 11:25 AM  | File folder |       |                  |   |
| 🚺 Downloads         | Visual Studio 2010           | 4/11/2016 2:02 PM  | File folder |       |                  |   |
| Music<br>Pictures   | UserImportExcel.xls          | 4/28/2016 2:05 PM  | XLS File    | 27 KB |                  |   |

3. Enter the query to select data from the Excel File. (Note: Queries against Excel files are searched from the Sheet name. See example query)

| 3      |           | Ente      | er SQL ( | Query  |        |          | x      |
|--------|-----------|-----------|----------|--------|--------|----------|--------|
| Entert | he SQL a  | uery to b | e sync   | onized | to a P | oliteMai | l list |
| SAMPL  | E: SELECT | * FROM [S | SHEET15  | ]      |        |          |        |

- 4. A Sync window will appear, edit the sync data and map the Database columns (Source Columns) to the Syncronym Destination Columns. This will determine which columns get imported for each field during the Sync.
- 5. If you need to edit the Query or Connection String, make your changes and click **Refresh** and it will reload the Edit Sync List window with the new connection information and run the new query against your database.
- 6. Once you have completed configuring the Sync select **Save**

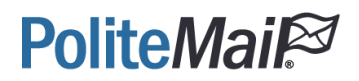

### Syncing the Data

Once you have finished creating the Sync(s) you can manually schedule the Sync to run or wait for it to automatically sync based on the Sync settings. When the difference from the Last Sync to today is longer than the Sync Frequency the Sync Status is **Pending** and the last Sync is displayed in orange. To manually sync, select Sync from the File Menu Option.

Under the Sync Menu Item, you have the option to sync all the Syncs across the three tabs, sync all the Syncs in one specific tab, or sync only the selected row in a tab. When you finish syncing, the Last Sync and Sync Status get updated to display which Syncs are up to date.

### Syncronym Manager – Main Overview

| File View     | Tools He    | elp        |                    |            |         |           |
|---------------|-------------|------------|--------------------|------------|---------|-----------|
| Contact Syncs | Field Syncs | List Syncs | EWS Sync Grid View |            |         |           |
| Name          | SyncFreq    | uency      | LastSync           | SyncStatus | Enabled | DeleteRow |

| File   | Choose what Syncs you want to add and the data source                                |
|--------|--------------------------------------------------------------------------------------|
| Menu   | Mark the Syncs to be picked up by the service                                        |
|        |                                                                                      |
| View   | Refresh the view                                                                     |
| Menu   | Clear EWS Cache                                                                      |
|        |                                                                                      |
| Tools  | Reset Syncronym user                                                                 |
| Menu   | Setup EWS Credentials for EWS Caching                                                |
|        |                                                                                      |
| Help   | About Syncronym                                                                      |
| Player | Start, Pause, Stop or Restart Syncronym service                                      |
|        | Note: The service picks up and runs the Sync. so when the service is not running the |
|        | Syncs will not complete                                                              |

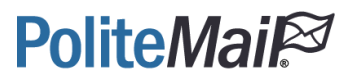

SyncCompleted – Sync has been completedStatusNeeds Sync – Not picked up by the service yetPending – Has been picked up by the service and is in the queueSyncing – Has been picked up by the service and is in process

#### Contact Edit Sync List – Overview

|                                                                                                    |                    | Edit Syn                           | c List               |                    |
|----------------------------------------------------------------------------------------------------|--------------------|------------------------------------|----------------------|--------------------|
| Sync Name                                                                                                    |                    |                                    |                      |                    |
| PoliteMail List                                                                                                    | PoliteMa           | ilDefault-                         | v 1                  | Minimum List Size: |
| Frequency (Hours)                                                                                                    | 24.00              |                                    | Pacific Daylight     | Time 🔽 Enabled     |
|                                                                                                    | 🖲 Use Fi           | irst Duplicate Entry ODr           | op Duplicate Entries |                    |
| Description                                                                                                    |                    |                                    |                      |                    |
| Data Provider                                                                                                    | SqlClient          |                                    |                      |                    |
| Connection String                                                                                                    | Data So<br>Securit | ource=SERVERNAME;Initia<br>ty=True | 1 Catalog=DATABASE;I | Integrated         |
| Owner                                                                                                    | All Users          |                                    |                      |                    |
| Query Editor<br>SELECT * FRO                                                                                                    | M AllEmploy        | vees                               |                      |                    |
| Query Editor<br>SELECT * FRO                                                                                                    | M AllEmploy        | vees                               |                      |                    |
| Query Editor<br>SELECT * FRO                                                                                                    | M AllEmploy        | /ees                               |                      |                    |
| Query Editor<br>SELECT * FRO                                                                                                    | M AllEmploy        | vees<br>Destination Column         | Auto Group           | Reports To         |
| <ul> <li>Query Editor</li> <li>SELECT * FRO</li> <li>Source C</li> <li>ID</li> </ul>                                                                                   | M AllEmploy        | vees<br>Destination Column         | Auto Group           | Reports To         |
| Query Editor<br>SELECT * FRO.<br>Source C<br>D<br>First                                                                                                    | M AllEmploy        | Vees<br>Destination Column         | Auto Group           | Reports To         |
| Query Editor SELECT * FRO Source C ID First Last                                                                                                    | M AllEmploy        | Destination Column                 | Auto Group           | Reports To         |
| <ul> <li>Query Editor</li> <li>SELECT * FRO</li> <li>Source C</li> <li>ID</li> <li>First</li> <li>Last</li> <li>Email</li> </ul>                                       | M AllEmploy        | Vees<br>Destination Column         | Auto Group           | Reports To         |
| <ul> <li>Query Editor</li> <li>SELECT * FRO</li> <li>Source C</li> <li>ID</li> <li>First</li> <li>Last</li> <li>Email</li> <li>Division</li> </ul>                     | M AllEmploy        | Vees<br>Destination Column         | Auto Group           | Reports To         |
| <ul> <li>Query Editor</li> <li>SELECT * FRO</li> <li>Source C</li> <li>ID</li> <li>First</li> <li>Last</li> <li>Email</li> <li>Division</li> <li>Department</li> </ul> | M AllEmploy        | Vees<br>Destination Column         | Auto Group           | Reports To         |
| Query Editor<br>SELECT * FRO<br>Source C<br>ID<br>First<br>Last<br>Email<br>Division<br>Department                                                                     | M AllEmploy        | Vees<br>Destination Column         | Auto Group           | Reports To         |

Sync Name The name of the Sync being created

 PoliteMail
 The PoliteMail list that the Sync will add contacts to

 List
 Description

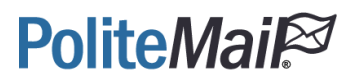

| Minimum<br>List Size   | Minimum size that reports will auto generate for a list<br>An empty value will disable lists from being created                              |
|------------------------|----------------------------------------------------------------------------------------------------|
| Frequency              | Set the frequency for the Sync                                                                                                    |
| Duplicate<br>Entries   | Determines behavior for duplicate entries                                                                                                    |
| Description<br>Section | Auto fills data from previous setup menus that can be edited or modified.                                                                    |
| Mapping<br>Chart       | Displays mapping and custom attributes                                                                                                    |
| Auto<br>Group          | Produces lists of contacts with the same custom value in the mapped column<br>Note: Can only be selected for values mapped to a custom field |
| Reports To             | Produces a hierarchy of emails for the contacts that report to a manager<br>Note: Can only be selected for values mapped to a custom field   |

| Custom Field | l Sync – | Preview | Custom | Fields | Overview |
|--------------|----------|---------|--------|--------|----------|
|--------------|----------|---------|--------|--------|----------|

| 50 million - 10 million - 10 mi | Preview                             | v Custom Fields                                   | _ <b>D</b> X     |
|----------------------------------------------------------------------------------------------------|-------------------------------------|---------------------------------------------------|------------------|
| Field Sync Name:                                                                                                    | FunctionSync                        |                                                   |                  |
| Frequency (Hours)                                                                                                    | 24.00 🗢 12:00 AM                    | 🕒 🗘 Pacific Daylight Time 🔽                       | Enabled          |
| Data Provider                                                                                                    | ODBC                                |                                                   | ¥                |
| Connection String                                                                                                    | Driver={Microsoft Excel Dr          | river (*.xls)};Dbq=C:\USERS\FILEP                 | ATHUSER\Document |
| Query Editor                                                                                                    |                                     |                                                   |                  |
| SELECT * FROM                                                                                                    | 1 [Function\$]                      |                                                   |                  |
|                                                                                                    |                                     |                                                   |                  |
| <                                                                                                    | Ш                                   |                                                   | >                |
|                                                                                                    |                                     |                                                   |                  |
| Select a custom fie                                                                                                    | eld you would like to replace Custo | om20                                              | ~                |
|                                                                                                    | 201100                              |                                                   | 92<br>           |
| Field Name:                                                                                                    | Function                            |                                                   | ~                |
|                                                                                                    |                                     |                                                   |                  |
|                                                                                                    | Source Column                       | Destination Colum                                 | าท               |
| Function                                                                                                    | Source Column                       | Destination Colum<br>Field Value                  | าท               |
| Function                                                                                                    | Source Column                       | Destination Colun<br>Field Value<br>Display Value | n                |
| Function<br>Description<br>Status                                                                                                    | Source Column                       | Destination Colum<br>Field Value<br>Display Value | ın               |
| Function<br>Description<br>Status                                                                                                    | Source Column                       | Destination Colum<br>Field Value<br>Display Value | nn<br>           |
| Function<br>Description<br>Status<br>Audit<br>Tax Services                                                                                                    | Source Column                       | Destination Colum<br>Field Value<br>Display Value | IN               |
| Function Description Status Audit Tax Services Admin Services Field                                                                                                    | Source Column                       | Destination Colum<br>Field Value<br>Display Value | n<br>            |
| Function  Function  Status  Audit  Tax Services  Admin Services Field                                                                                                    | Source Column                       | Destination Colum<br>Field Value<br>Display Value | nn<br>           |
| Function<br>Description<br>Status<br>Audit<br>Tax Services<br>Admin Services Field<br>NBPG                                                                                                    | Source Column                       | Destination Colum<br>Field Value<br>Display Value | ın<br>           |
| Function  Function  Constraints  Function  Function  Status  Audit  Tax Services  Admin Services Field  NBPG  Advisory                                                                                                    | Source Column                       | Destination Colum<br>Field Value<br>Display Value | nn<br>           |
| Function Function Constraints Function Function Status Audit Tax Services Admin Services Field NBPG Advisory                                                                                                    | Source Column                       | Destination Colum<br>Field Value<br>Display Value | nn               |
| Function<br>Function<br>Status<br>Audit<br>Tax Services<br>Admin Services Field<br>NBPG<br>Advisory                                                                                                    | Source Column                       | Destination Colum<br>Field Value<br>Display Value |                  |

| Field Sync<br>Name     | The name of the Sync being created                                       |
|------------------------|--------------------------------------------------------------------------|
| Frequency              | Set the frequency for the Sync                                           |
| Description<br>Section | Auto fills data from previous setup menus that can be edited or modified |
| Custom<br>Field        | The custom field that the Sync will utilize                              |

| Field Name                 | The new unique name for the field<br>Note: Cannot match any other standard or custom field. The Field Value will be used<br>to map to this custom value by an ID instead of the value's text. Example would be<br>Field Value: NH, Display Value: New Hampshire. This allows the user to map contacts<br>and their custom values on Field Value instead of the Custom Value's display name |
|----------------------------|----------------------------------------------------------------------------------------------------|
| Mapping<br>Chart           | Displays mapping and destination attributes                                                                                                    |
| Custom<br>Value<br>Display | Displays all the Custom Values from the data source that will be imported                                                                                                    |

| Suma Nama:                             | ListSupc            |               |                    |                   |             |
|----------------------------------------|---------------------|---------------|--------------------|-------------------|-------------|
| Sync Name.                             |                     |               | Ex Davidia ht Time |                   |             |
| riequency (Hours)                      | 24,00 - 12:00 AN    |               | lic Daylight Time  | Enabled           |             |
| Data Provider                          | ODBC                |               |                    |                   |             |
| Connection String                      | Driver={Microsof    | t Text Driver | • (*.txt; *.csv)   | };Dbq=C:\Users    | VOURFILEPAT |
| Query Editor                           |                     |               |                    |                   |             |
|                                        |                     |               |                    |                   |             |
|                                        |                     |               |                    |                   |             |
|                                        | 0                   |               |                    |                   |             |
| <                                      | II Source Column    |               |                    | Destination Colur | nn          |
| < IIIIIIIIIIIIIIIIIIIIIIIIIIIIIIIIIIII | II<br>Source Column |               | List Name          | Destination Colur | nn          |
| < I<br>List Name<br>Email              | II<br>Source Column |               | List Name<br>Email | Destination Colur | າກ          |
| < IIIIIIIIIIIIIIIIIIIIIIIIIIIIIIIIIIII | II Source Column    |               | List Name<br>Email | Destination Colur | nn          |

#### Contact List Sync – User Relationship Import Overview

| Field Sync<br>Name | The name of the Sync being created                                       |
|--------------------|--------------------------------------------------------------------------|
| Frequency          | Set the frequency for the Sync                                           |
| Data<br>Section    | Auto fills data from previous setup menus that can be edited or modified |
| Custom<br>Field    | The custom field that the Sync will utilize                              |

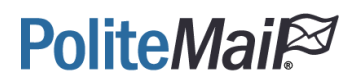

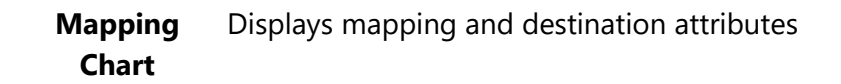

#### EWSCache Sync Overview

| File  | View     | Tools Help                    |                       |
|-------|----------|-------------------------------|-----------------------|
| •     | R        | lefresh                       |                       |
| Conto | 0        | Clear EWS Cache               | EWS Sume Grid View    |
| Conta | Cr syncs | Tricia synca Lisc syn         | es Evvs sync ond viev |
| Conta | Cr syncs | Their Synes Felse Syn         |                       |
| File  | View     | Tools Help                    | Exercised and view    |
| File  | View     | Tools Help<br>Reset PeopleSyr | ic User               |

| Clear EWS Cache          | Deletes the EWS Cached data from the database                           |
|--------------------------|-------------------------------------------------------------------------|
| Setup EWS<br>Credentials | After initial setup, this can be used to re-enter or change credentials |

Syncronym will update List Memberships using EWS if a user has setup EWS. If the list has been used, sent to, the cache file will be set to Auto Update and every 24 hours the members will be updated using the EWS Credentials. If the list was just expanded using EWS (ex. Get Recipient Count) it will cache the data but won't Auto Update. If the list is expanded using EWS Server the Owner will be set to "Everyone", if the list is expanded using EWS Client the Owner will be the user that expanded the list. If the membership update errors 5 or more times, the list gets Auto Update set to false.

On PoliteMail, if there is cached data for the list and the user is using EWS the cached data will be used instead of expanding the data on send because that can take a long time.

## Support

If you are experiencing technical issues with your PoliteMail account, please reach out to our technical support team.

Click on the **Request Support** icon in the PoliteMail tab in Outlook.

This will generate an email with your account information and an error log for our technical support team to use in troubleshooting the issue. Enter a brief synopsis of the issue you are experiencing and screenshots if applicable.

Once you send the message, a case will be created for your support request and our support team will respond.

You can also reach out to our directly via:

Email: <a href="mailto:serversupport@politemail.com">serversupport@politemail.com</a>

Phone: 603-610-6111 ext. 3

| SEND / RECEIVE                                                                                                    | FOLDER VIEW                                    | POLITEMAIL                                     |                                         |
|----------------------------------------------------------------------------------------------------|------------------------------------------------|------------------------------------------------|-----------------------------------------|
| ate                                                                                                    | (?) (2)<br>Help Request<br>Support<br>Help     | Process Outbox<br>Process Undeliverables       | s Server<br>el Connection In<br>Options |
|                                                                                                    | <                                              | All Unread                                     |                                         |
|                                                                                                    |                                                | !公 🗅 🖉   FROM                                  | 2                                       |
| racking Clipboard 5 Ba                                                                                                    | sic Text 5                                     | Include Zoom                                   | Office<br>Add-ins                       |
| end Subject PMv4 Support Req                                                                                                    | uest:                                          |                                                |                                         |
| Attached error log.err (7                                                                                                    | KB)                                            |                                                |                                         |
| fype your issue or support reque-<br>line above.<br>Local Time: 12/2/2015 4:56:01 PM Eastern :<br>Account Email: Iillie.hua@politemail.com<br>Send via PoliteMail Server: False<br>PoliteMail Server: comms.pmail4.com<br>Use SSL True | st here - if this is a critic<br>Standard Time | al issue please copy <mark>CRITICAL:</mark> in | nto the subject                         |